## FISA DE LUCRU

Creati o baza de date cu numele "ELEV" continand:

Tabela "Date\_elev" cu urmatoarele atribute:

- ID de tip AutoNumber
- Nume elev de tip Text
- Prenume elev de tip Text
- Varsta de tip Number
- Clasa -de tip Lookup Wizard (Expert cautare)– alegem opțiunea de tastare a unor valori și introducem următoarea listă de valori 9, 10, 11, 12
- Data nasterii de tip Date
- Media generala de tip Number
- Caminist (Yes/No)
- Bursier (Yes/No)
- Domiciliu de tip Memo

## Cerinte:

- 1. Adaugati 5 inregistrari in tabel
- 2. Introduceti in tabel un nou camp numit "nationalitate". Adaugati valori in aceasta coloana.
- 3. Puneti conditia ca lungimea campului "Nume elev" sa fie de maximum 20 caractere
- 4. Puneti conditia ca lungimea campului "Prenume elev" sa fie de maximum 10 caractere
- 5. Câmpul "Media generala" să conțină valori mai mari decât 5 și mai mici decât 10. In cazul introducerii unei valori greșite să se afișeze mesajul de eroare: "valoarea introdusa nu corespunde criteriile impuse!"
- 6. Impuneti o conditie de validare la campul "varsta" sa fie o valoare mai mare decat 15 si mai mica decat 18. In cazul introducerii unei valori greşite să se afişeze uumatorul mesaj de eroare: "valoarea introdusa nu este corecta!"
- 7. Stabiliti diferite formatari pentru tabelul creat.